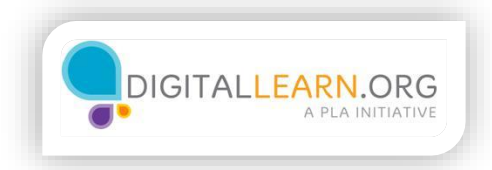

## **Company Sites**

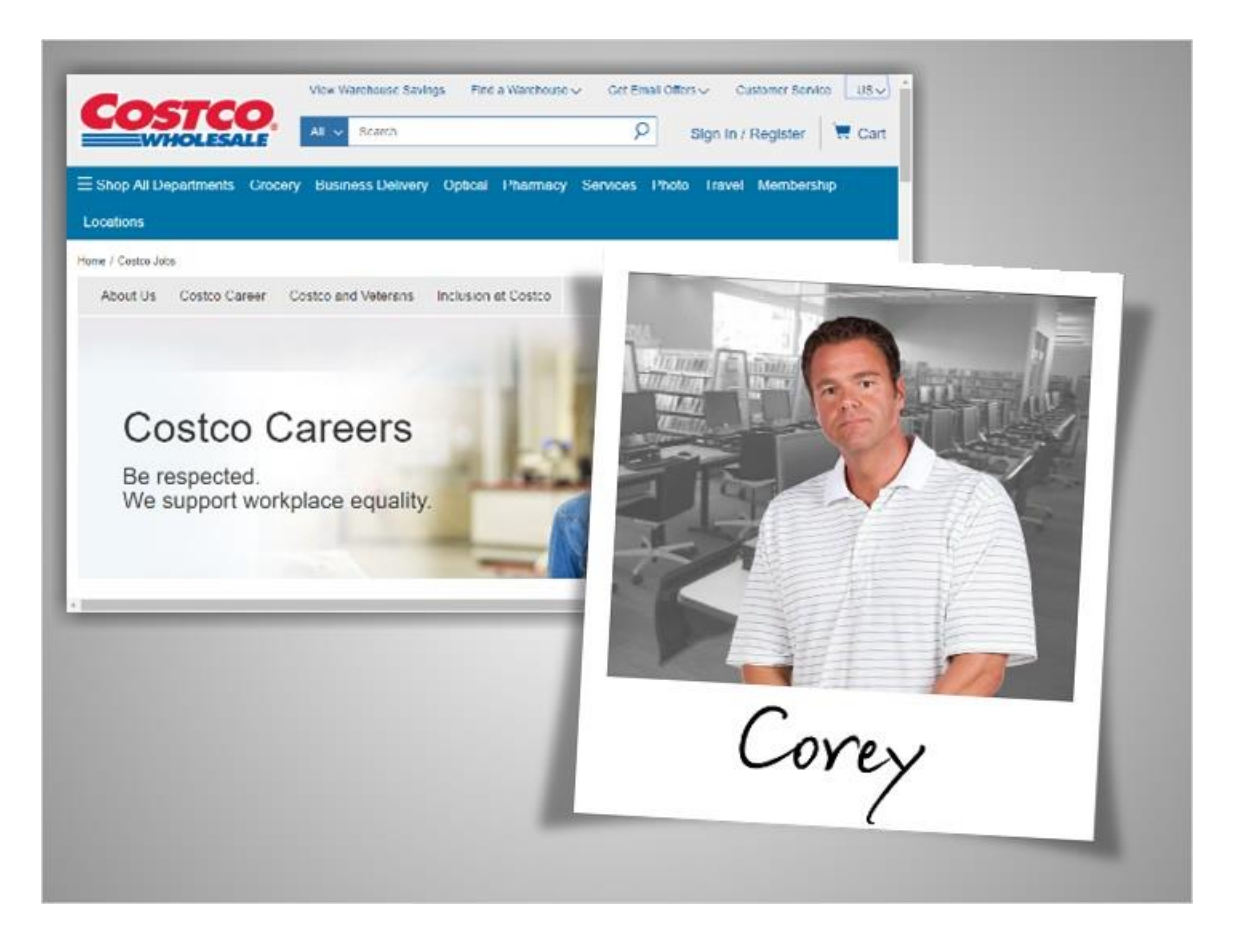

If you know of a particular company that you'd like to work for, sometimes it's best to go straight to their official website. Corey heard about openings at Costco, so he'll visit their website to search directly for jobs.

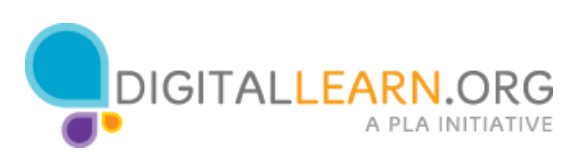

|   |   |               |                   |   | *Yaa | Great | Images | Ш | - |
|---|---|---------------|-------------------|---|------|-------|--------|---|---|
| I | ( | Go            | ogl               | e |      |       |        |   |   |
|   |   | Google Search | File Factory Lask | • |      |       |        |   |   |
|   |   |               |                   |   |      |       |        |   |   |

Corey uses Google to search for Costco jobs.

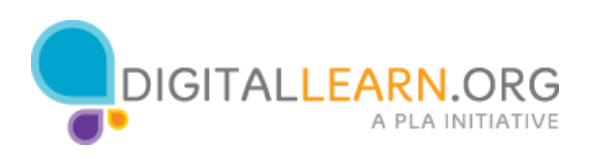

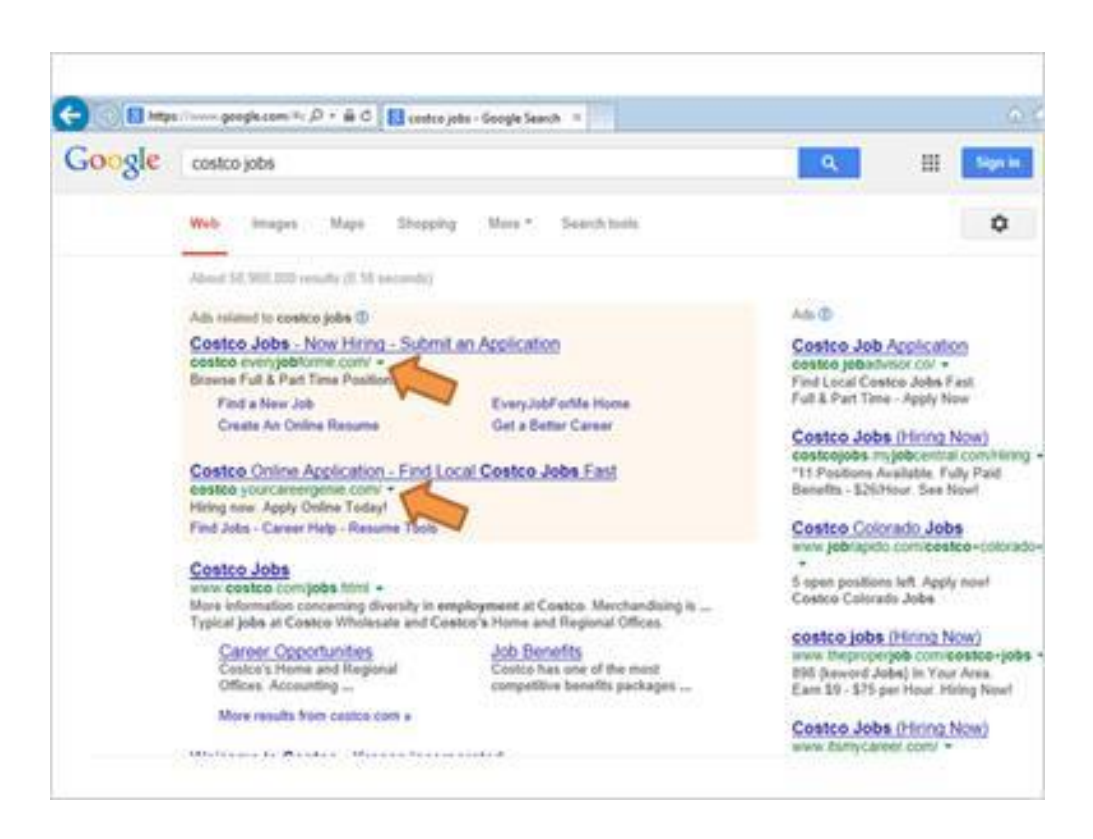

His search results include advertisements in the shaded area at the top.

These ads might eventually lead him to an application, but sometimes they are just there to collect personal information and make money off of ad revenue.

They might also require additional, unnecessary steps before sending Corey to the real job application.

If you look at the URLs for these sites, you can see they are career and job sites, and not part of the Costco company site.

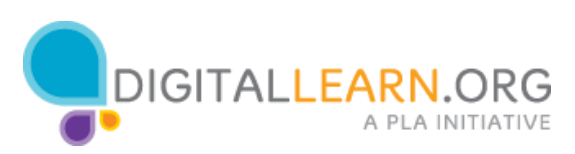

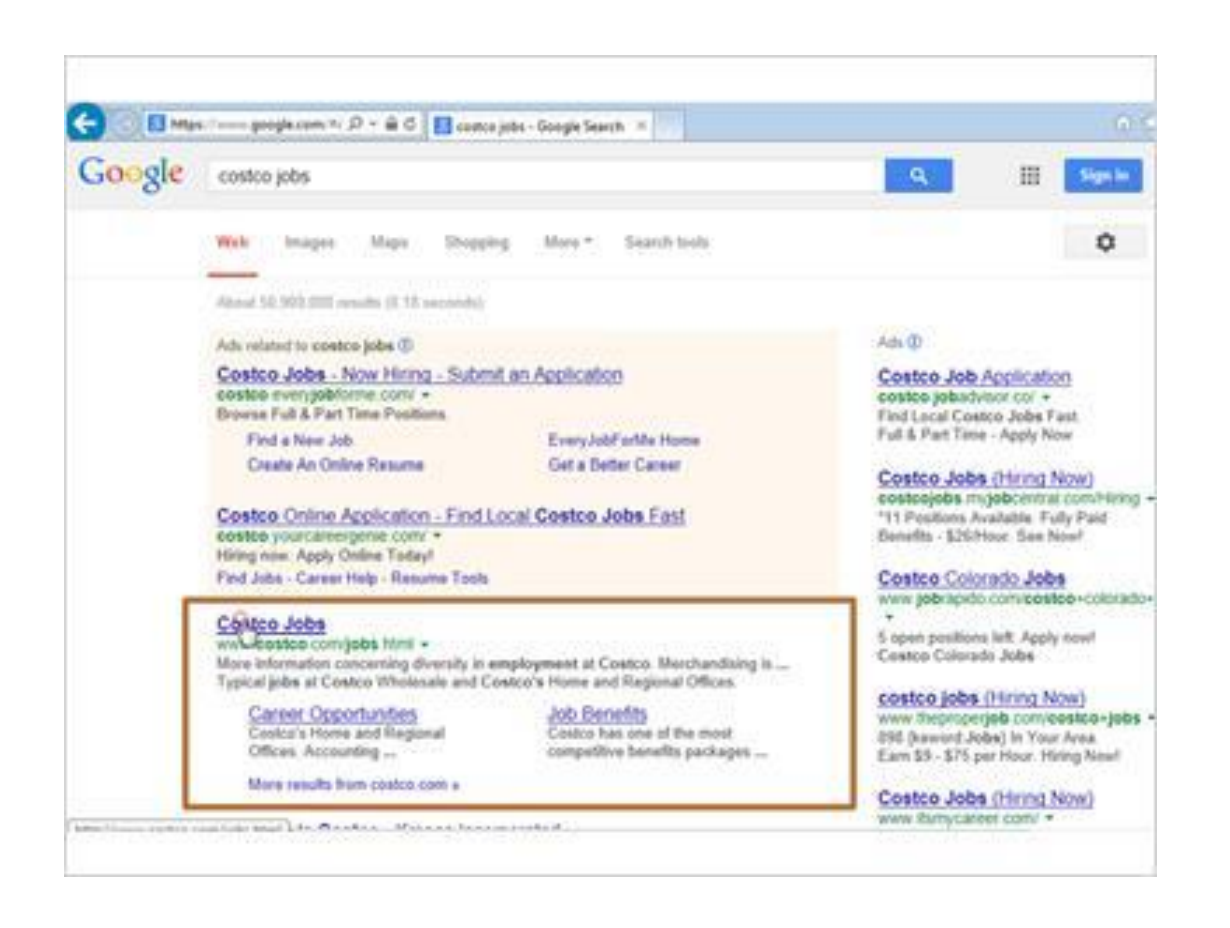

In order to save time and keep his information private, Corey will look for the official company site. The URL that includes "costco.com" is the correct one. This takes him straight to the jobs portion of Costco's website.

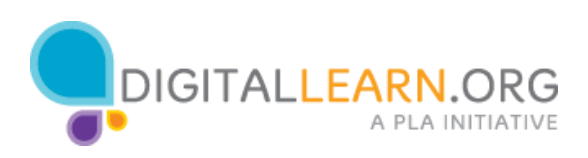

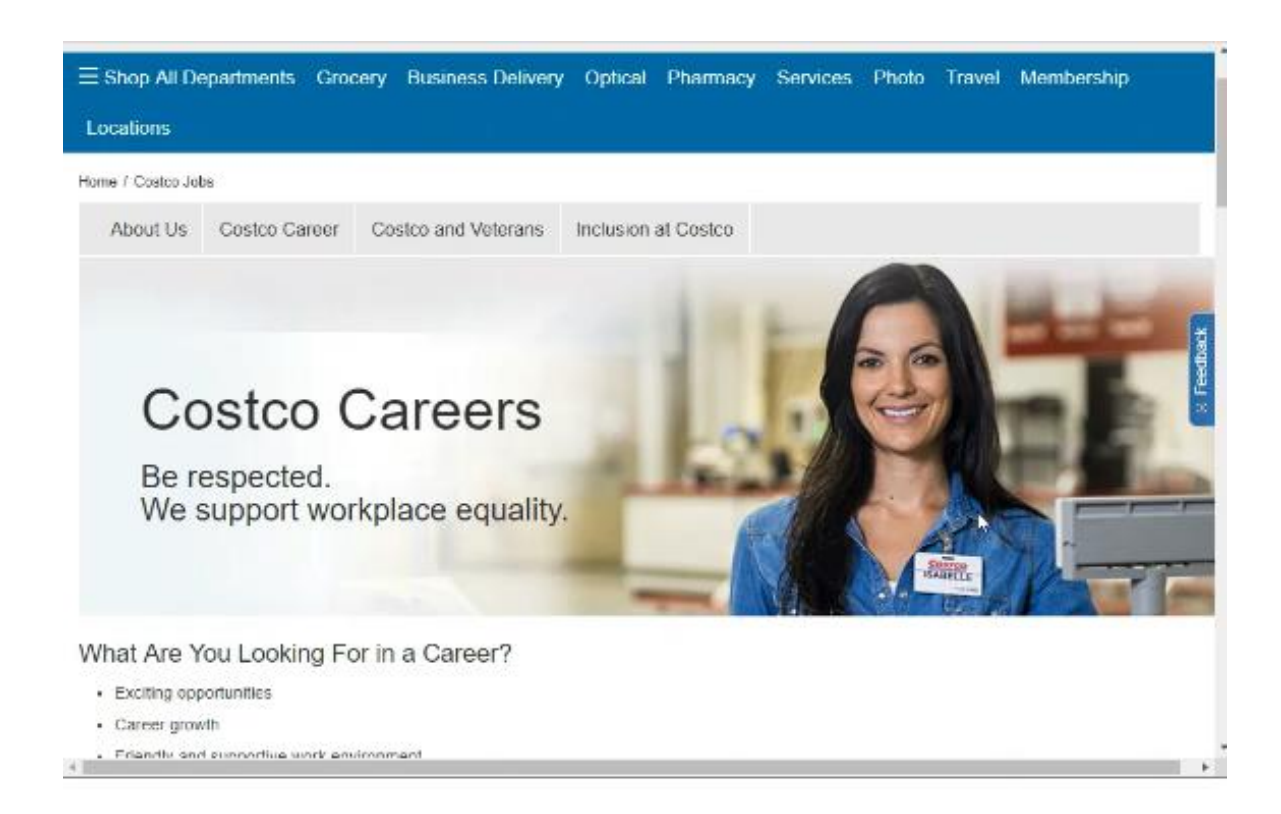

Now that Corey is on the Costco jobs page, we see that there is a lot of information about jobs. Corey scrolls down to the Warehouse section.

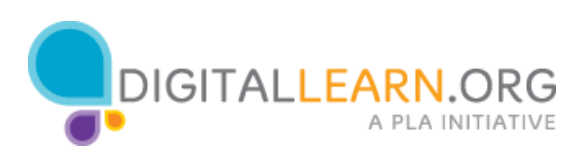

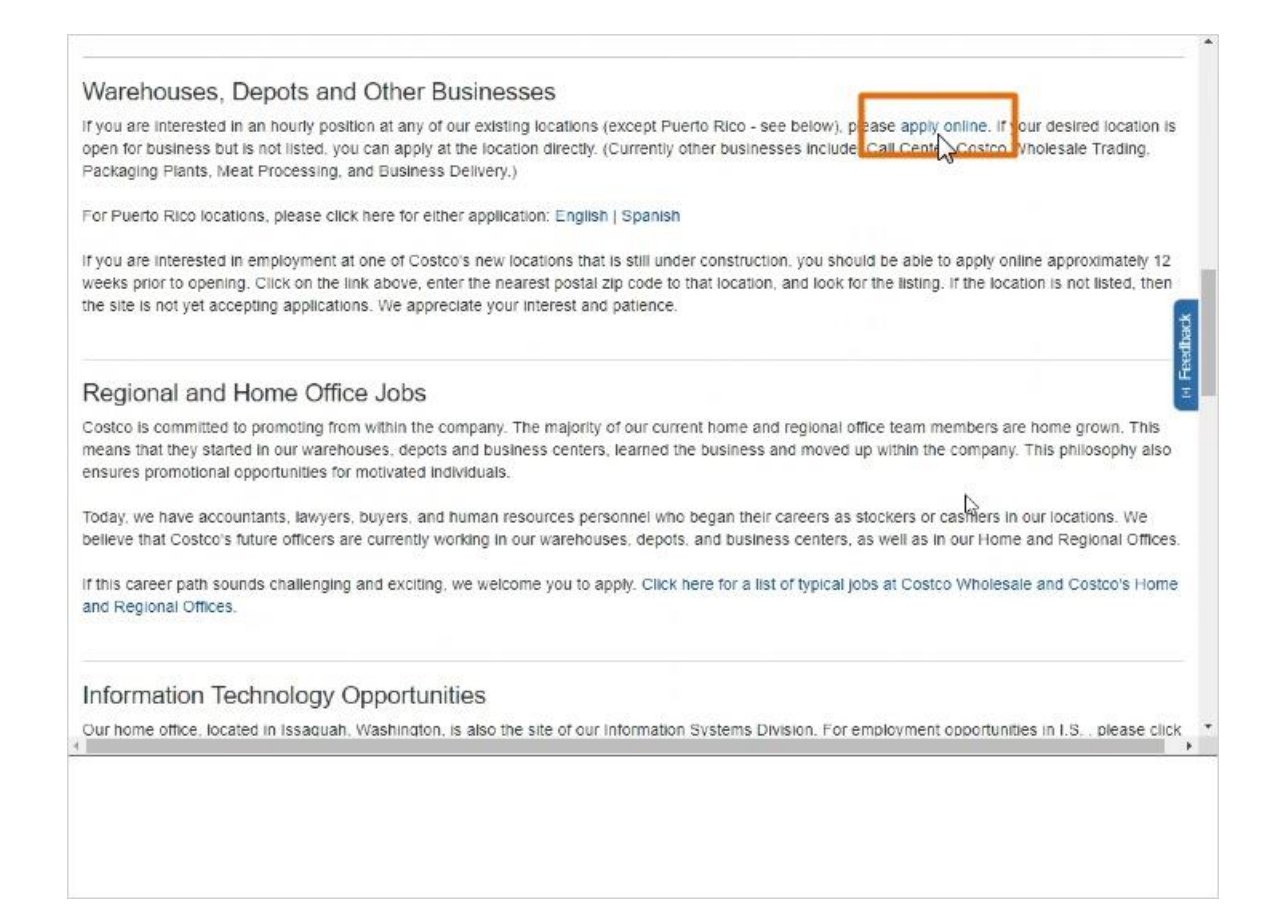

Once he's found it, he can click to apply for jobs online.

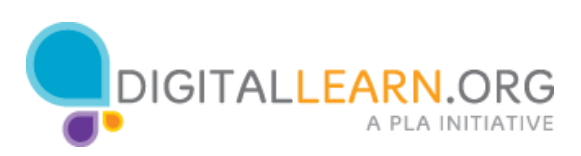

| Costco Jobel Centre X                                                                                                    | Welcome to Costco X +                                                                                                    | - D :                                                                |
|----------------------------------------------------------------------------------------------------|----------------------------------------------------------------------------------------------------|----------------------------------------------------------------------|
| · → C                                                                                                    | stm.com/irdex.jsp?locale=en_US8(APPLICATIONNAME=CostcoNor                                                                                                    | nReqExt 🔍 😭 🚺 🚯                                                      |
| COSTCO                                                                                                    | Come join<br>our team                                                                                                    | Sign In   Create a Profile Join Now!                                 |
| Iome All Available Jobs Jobs                                                                                                    | s by Location New Locations                                                                                                    | Sign In   Create a Profile Join Now!                                 |
| hank you for your interest in Co<br>fast-paced, fun environment, ir                                                                                                    | istco Wholesale. If you have the desire to work in<br>nteracting with a diverse group of people, look no                                                                                                    | Returning Applicants<br>Sign in now to complete<br>your application. |
| hank you for your interest in Co                                                                                                    | ustco Wholesale. If you have the desire to work in                                                                                                    | Sign in now to complete                                              |
| rast-paced, run environment, in<br>rther.                                                                                                    | iteracting with a diverse group of people, look ho                                                                                                    | your application.                                                    |
| ostco Wholesale provides equal<br>ot discriminate against any indivisability, sexual orientation, vete<br>asses under federal, state or loc<br>you require assistance or a rea                                              | opportunity in all areas of employment and does<br>vidual regardless of race, color, religion, sex, age,<br>eran status, national origin, or other protected<br>cal law.<br>asonable accommodation in completing these |                                                                      |
| pplication materials or any aspe                                                                                                    | ct of the application process, please contact the<br>ocation where you will be applying.                                                                                                    |                                                                      |
| ostco Location Manager at the li                                                                                                    | NA ANGLA IN AN AN AN AN AN AN AN                                                                                                    |                                                                      |
| ostco Location Manager at the li<br>our Application will remain activ<br>pportunity Employer.                                                                                                    | e for 60 days. Costco Wholesale is an Equal                                                                                                    |                                                                      |
| ostco Location Manager at the li<br>our Application will remain activ<br>ipportunity Employer.<br>elect a <b>location</b> .                                                                                                 | e for 60 days. Costco Wholesale is an Equal                                                                                                    |                                                                      |
| ostco Location Manager at the l-<br>bur Application will remain activ<br>poprtunity Employer.<br>elect a location.<br>State: City:                                                                                          | e for 60 days. Costco Wholesale is an Equal                                                                                                    |                                                                      |
| ostco Location Manager at the l-<br>bur Application will remain activ<br>pportunity Employer.<br>elect a location.<br>State: City:<br>choose one                                                                            | e for 60 days. Costco Wholesale is an Equal                                                                                                    |                                                                      |
| ostco Location Manager at the l-<br>bur Application will remain activ<br>portunity Employer.<br>elect a location.<br>State:<br>choose one City:<br>ther your zip code for the locatio<br>the ryour zip code for the locatio | er for 60 days. Costco Wholesale is an Equal                                                                                                    |                                                                      |

A new page loads that will let Corey do a search. At this point, notice the address bar at the top.

Although we started out at costco.com, we're now at a different web address.

This is because Costco has redirected us away from their normal website to their job application service.

This is normal for many websites to do. As long as we start out at a trustworthy site and avoid clicking on misleading advertisements, it should be okay.

The new URL also begins with "https," which means that any personal information we type in will be delivered to them securely. Now Corey needs to do a search.

Sometimes sites allow us to search by the type of job or by the job title. This website just lets us search by location.

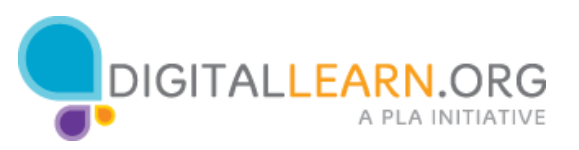

| Apply to a Spo                                                      | cific Position                                    | Apply to a Location Near You                                                                                |                                   | Returning Applicants                                      |
|---------------------------------------------------------------------|---------------------------------------------------|----------------------------------------------------------------------------------------------------|-----------------------------------|-----------------------------------------------------------|
| choose one<br>Alabama<br>Alaska<br>Arizona<br>California            | * terest in Cosi<br>ronment, int                  | too Wholesale. If you have the de<br>eracting with a diverse group of p                                     | sire to work in<br>eople, look no | Sign in now to complete<br>your application.<br>> Sign In |
| Colorado<br>Connecticut<br>Delaware<br>Dist. of Columbia<br>Florida | ist any indivi<br>itation, veter<br>state or loca | dual regardless of race, color, reli<br>an status, national origin, or othe<br>il law.                      | gion, sex, age,<br>r protected    |                                                           |
| Georgia<br>Hawaii<br>Idaho<br>Illinois                              | nce or a reas<br>or any aspect<br>ger at the loo  | onable accommodation in comple<br>t of the application process, pleas<br>cation where you will be applying. | ting these<br>e contact the       |                                                           |
| Indiana<br>Iowa<br>Kansas<br>Kentucky<br>Louisiana                  | emain active                                      | for 60 days, Costco Wholesale is                                                                            | an Equal                          |                                                           |
| Maryland<br>choose one                                              | City:                                             |                                                                                                    |                                   |                                                           |
| tor your tip cod                                                    | - N                                               | a pastort you!                                                                                              |                                   |                                                           |
| tip Code:                                                           |                                                   | r nearest your                                                                                              |                                   |                                                           |
|                                                                     |                                                   |                                                                                                    |                                   |                                                           |
| rand Openii                                                         | ngs                                               |                                                                                                    |                                   |                                                           |

Corey chooses South Carolina and Charleston from the drop-down menus.

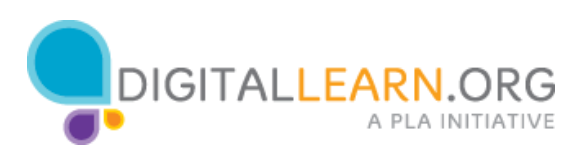

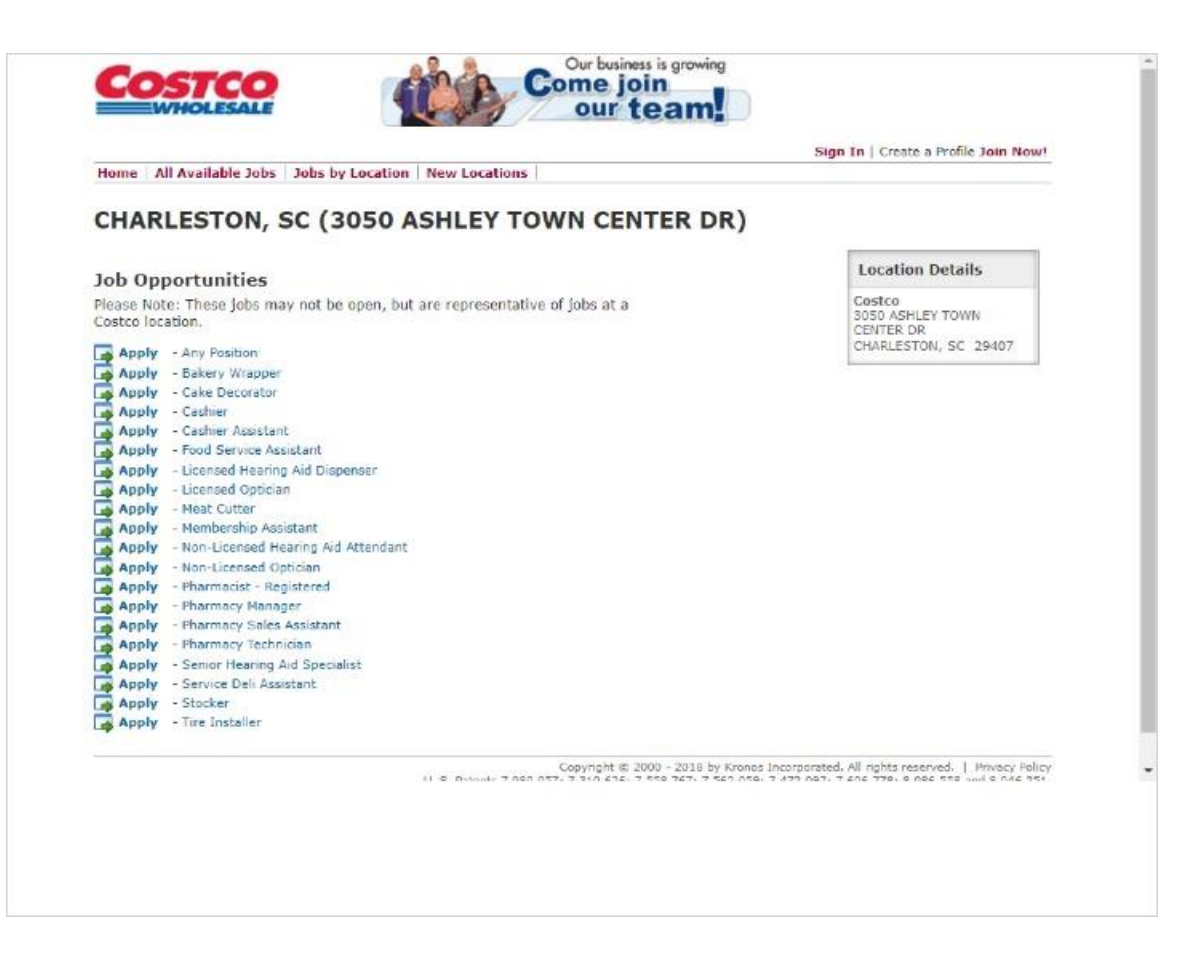

When he clicks on the green arrow, he sees a list of positions.

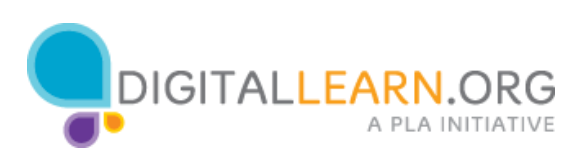

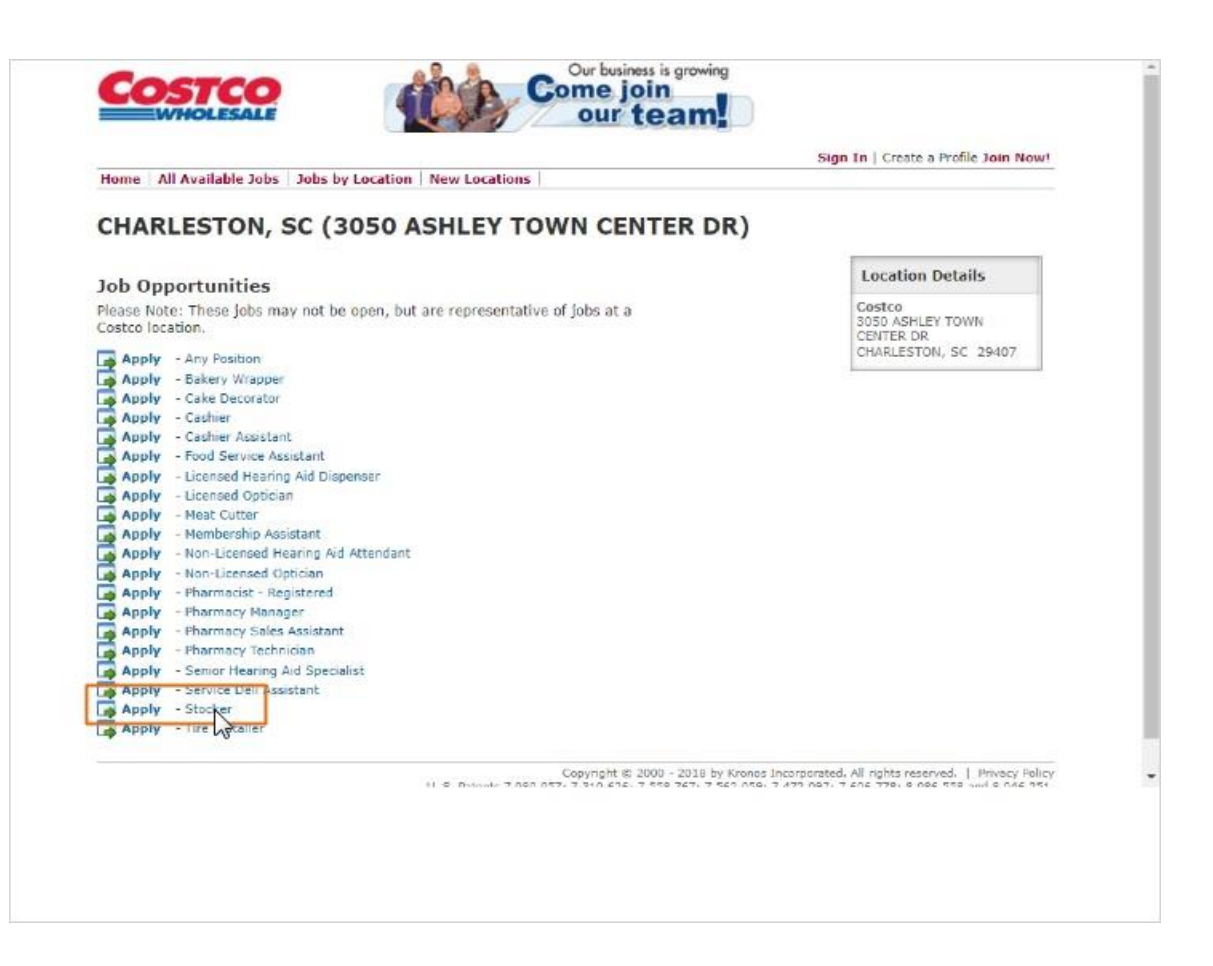

He scrolls down to find a stocker job, then clicks on the Stocker link to see that job listing.

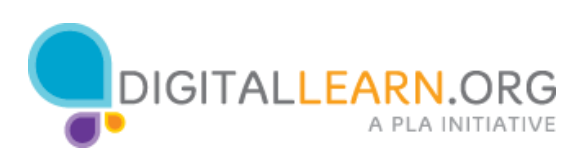

|                                                                                                   |                                                                                                    |                                                                                             |                                                                                                    |                                    | Returning Apolicant? Sign                                    |
|---------------------------------------------------------------------------------------------------|----------------------------------------------------------------------------------------------------|---------------------------------------------------------------------------------------------|----------------------------------------------------------------------------------------------------|------------------------------------|--------------------------------------------------------------|
| Home All Ava                                                                                      | ilable Jobs   Jobs by I                                                                                                | Location New Loc                                                                            | ations                                                                                                    |                                    |                                                              |
| Stocker                                                                                           | RLESTON, SC (3050 /                                                                                                    | ASHLEY TOWN CE                                                                              | NTER DR)                                                                                                    |                                    | 1                                                            |
| Job Dest                                                                                          | ription                                                                                                    |                                                                                             |                                                                                                    |                                    | Location Details                                             |
| Various internet<br>is representative                                                             | sites may link to this pay<br>of a job at Costco Whole                                                                 | ge claiming this is an<br>esale, it does not repr                                           | open position. While this<br>esent an actual job open                                                          | position<br>ng.                    | Costco<br>3050 ASHLEY TOWN CENTER DR<br>CHARLESTON, SC 29407 |
| Department                                                                                        | Marshandising                                                                                                    | Tab Status:                                                                                 | Pafer to Job Posting                                                                                           |                                    | * See all tobs at this location                              |
| FLSA Status:                                                                                      | Non-Exempt                                                                                                    | Reports To:                                                                                 | Center Manager                                                                                                 |                                    |                                                              |
| Grade/Level:                                                                                      | Service Assistant                                                                                                    | Amount of T                                                                                 | ravel Required: No trav                                                                                        | el required                        |                                                              |
| Work Schedule:                                                                                    | Varies                                                                                                    |                                                                                             |                                                                                                    |                                    |                                                              |
| POSITION SU                                                                                       | MMARY                                                                                                    |                                                                                             |                                                                                                    |                                    |                                                              |
| Stocks and straig<br>modifies display<br>merchandise is n<br>and courteous cu<br>procedures and s | phtens merchandise for s<br>models. Clears and clea<br>narked with a merchand<br>istomer service to memb<br>standards. | ale in the warehouse<br>ins aisles of empty p<br>ise number and has<br>pers, employees, and | e. Constructs, assembles,<br>allets and debris. Ensure<br>appropriate signs. Provid<br>suppliers. Follows prop | and<br>s<br>es prompt<br>er safety |                                                              |
| DAILY RESPO                                                                                       | NSIBILITIES                                                                                                    |                                                                                             |                                                                                                    |                                    |                                                              |
| <ul> <li>Follows<br/>manager<br/>be broug</li> </ul>                                              | merchandising standard<br>s to determine merchand<br>ht from steel, by forklift                                        | ls and practices. Con<br>lising plan and prior<br>driver, for stocking                      | nmunicates with supervi<br>ities. Writes list of merci                                                         | sors and<br>aandise to             |                                                              |
| <ul> <li>Aligns n<br/>merchan</li> </ul>                                                          | erchandise, collects and<br>dise levels.                                                                               | l returns stray items,                                                                      | and stocks to maintain h                                                                                       | igh                                |                                                              |
|                                                                                                   |                                                                                                    |                                                                                             |                                                                                                    |                                    |                                                              |

The red disclaimer at the top says that this is only a description, and does not always mean there is currently an opening. It's important to read through the entire posting to find important details like this.

Corey can read a summary, detailed list of responsibilities, and qualifications for this job. Some job descriptions also include details about the schedule, salary, travel requirements, and more. If Corey decides to apply, he would scroll to the bottom of the description, and click on a link at the bottom to start filling out the job application.

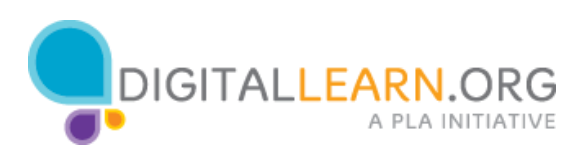